## Mapsource

Mapsource è il programma di navigazione rilasciato da Garmin. Il programma ha tutte le funzionalità richieste per preparare percorsi,rotte,inserire waypoint e altro ancora. In questo tutorial non spiegherò l'uso del software completamente,mi limiterò ad illustrare solo qualche piccolo accorgimento per lavorare esclusivamente con i files con estensione "**.gpx**" che possono essere utilizzati anche con i software per l'elaborazione della cartografia e su come inviare una mappa verso una periferica esterrna per modificare una mappa esistente caricata su Mapsource. Aprendo il programma se abbiamo già inserito delle mappe,ci apparirà questa videata:

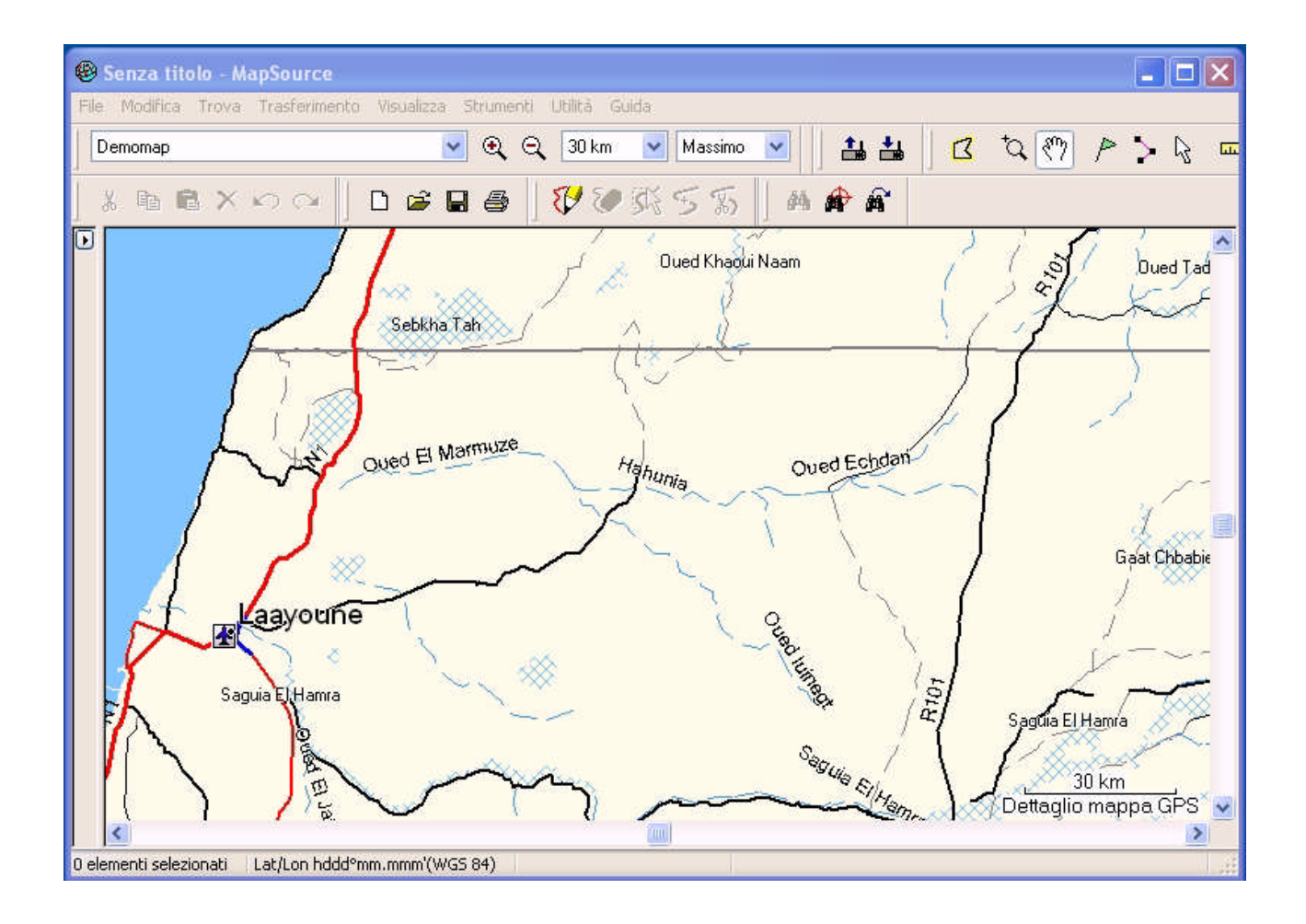

## Per aprire una mappa caricata procedete così:

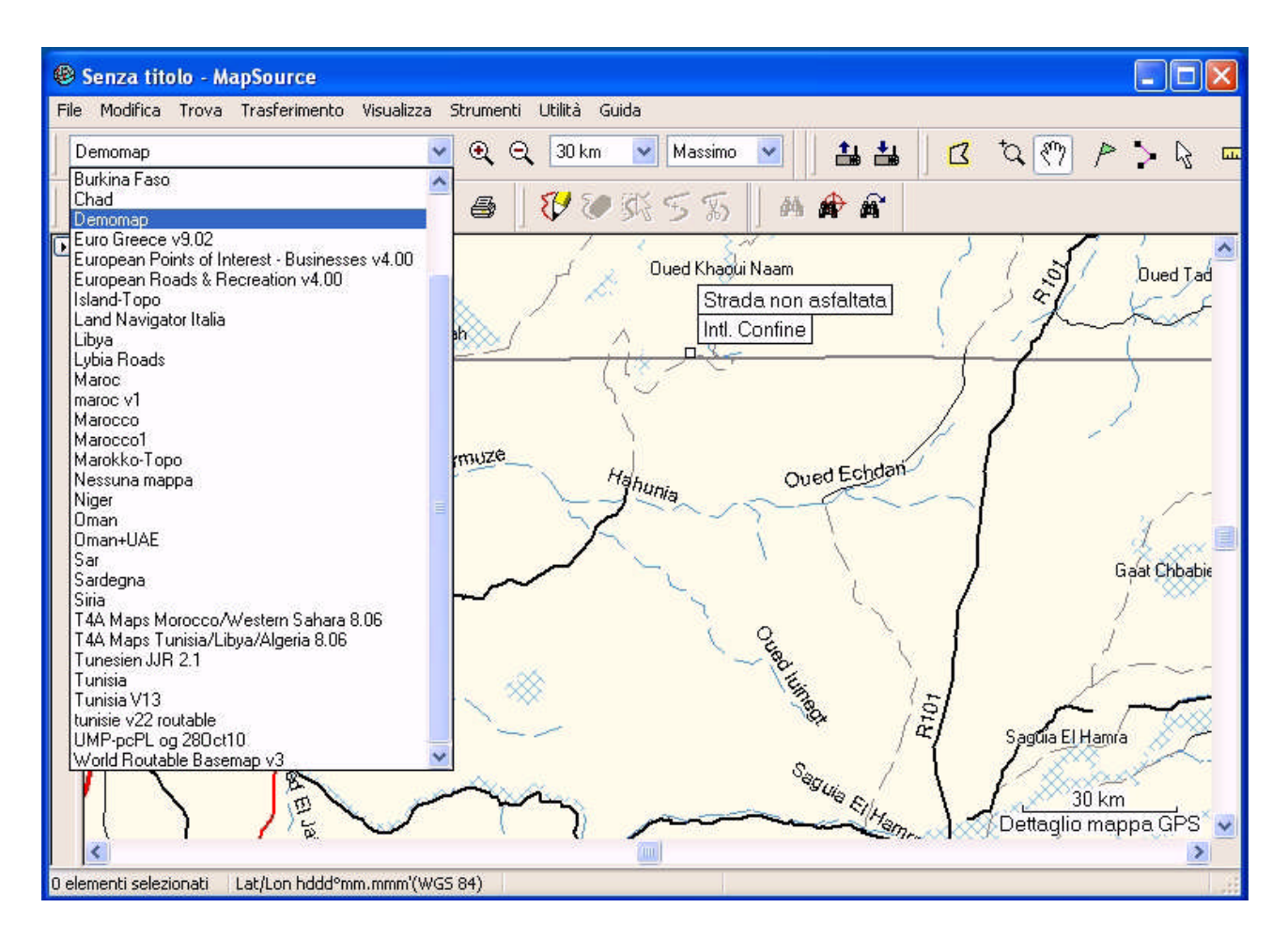

Sul menù a tendina vengono visualizzate tutte le mappe precedentemente salvate,posizionandoci con il cursore sulla mappa di nostro interesse cliccandoci sopra la apriremo.

## Ora apriamo un file precedentemente salvato:

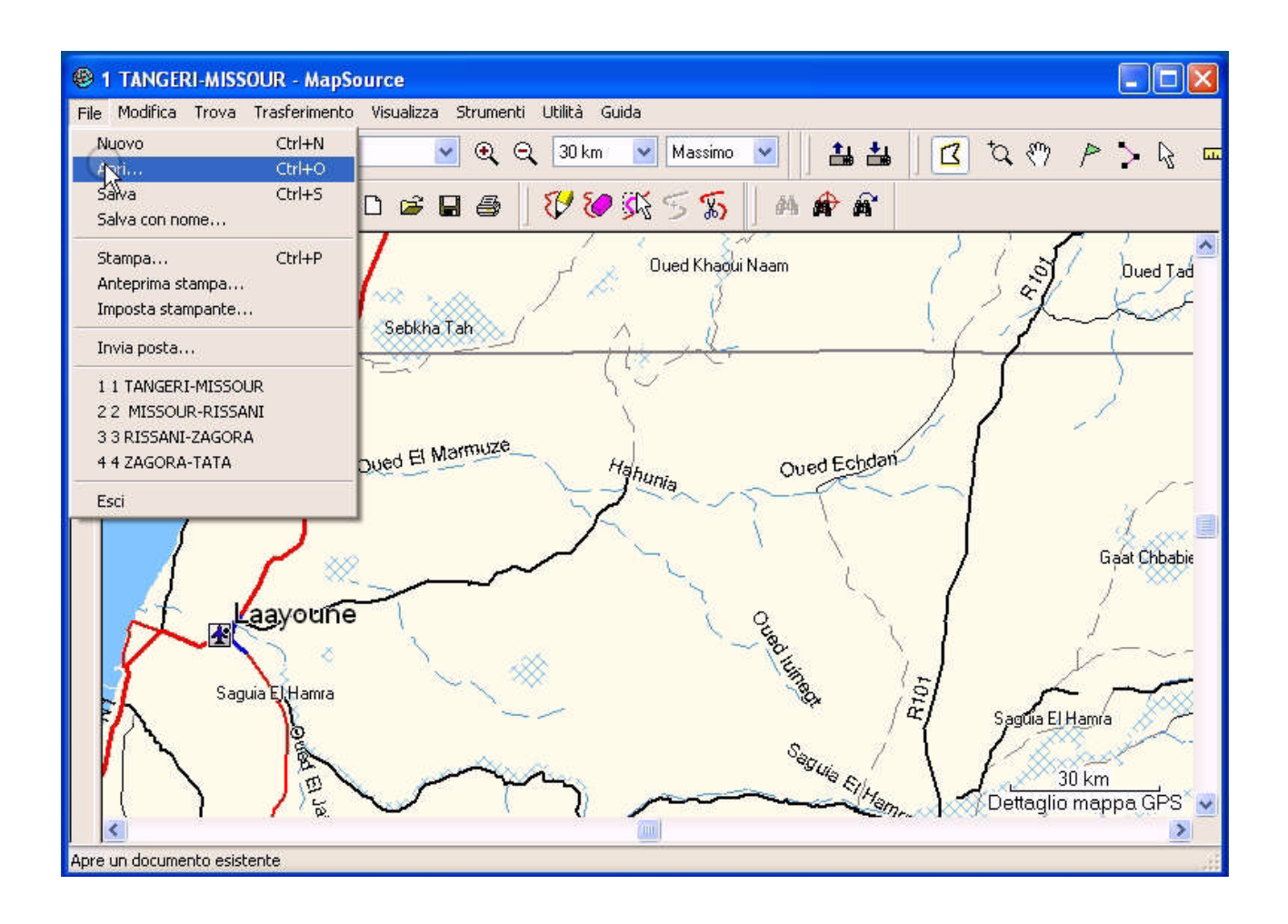

Cliccando su "Apri" dopo aver selezionato il file visualizzeremo il suo contenuto

| 🕲 Senza titolo - MapSou    | irce                      |                     |           |               |                    |
|----------------------------|---------------------------|---------------------|-----------|---------------|--------------------|
| File Modifica Trova Trasfe | erimento Visualizza Strur | nenti Utilità Guida | È.        |               |                    |
| Demomap1                   | <b>v</b> (*               |                     | Massimo V | ti +1 / 17 to | s 🔊 🖉 🐴 🖾          |
| Apri                       |                           |                     |           |               | ? 🔀 📩 🐂            |
|                            | Cerca in: 📴 Gpx Files     |                     | v 0       | 🤌 📂 🛄•        |                    |
| Doc<br>re                  | Jumenti<br>centi          |                     |           |               |                    |
| Doc                        | sktop                     |                     |           |               |                    |
| Risc                       | arse del<br>mputer        | 2                   |           |               |                    |
|                            | Nome file:                | Demotrack           |           | 🖌 🔁 Арі       | r (                |
| Risors                     | se di rete Tipo file:     | Tutti i file (*.*)  |           | Annu          | ılla               |
|                            |                           |                     |           |               | 2 km               |
|                            |                           |                     |           | D             | ettaglio mappa GPS |
| l atilon t                 | hddd°mm.mmm'(WGS 84)      | 5                   |           |               |                    |

Per poter visualizzare files di diverso tipo selezioniamo nella finestra: Tipo file l'opzione "**Tutti i file (\*.\*)**".

Di default il programma apre esclusivamente file Garmin GPS Database (\*.gdb) Dopo aver elaborato il file precedentemente aperto, al momento del salvataggio fate in questo modo: **"Salva con nome**" e nella finestra **"Salva come**" selezionate sempre l'opzione: **"Formato GPS Exchange (\*.gpx)**".

Salvando i files con questa estensione avremo la possibilità di poterli utilizzare con tutti i programmi di navigazione e di cartografia presenti sul mercato.

Ora esportiamo una mappa verso una periferica esterna per poi poterla modificare con un programma di elaborazione mappe.

Cliccando su **"Strumento Mappa**" e la mappa visualizzata dal programma cambierà colore e nel menù laterale del programma vedremo la mappa pronta ad essere trasferita nella periferica.

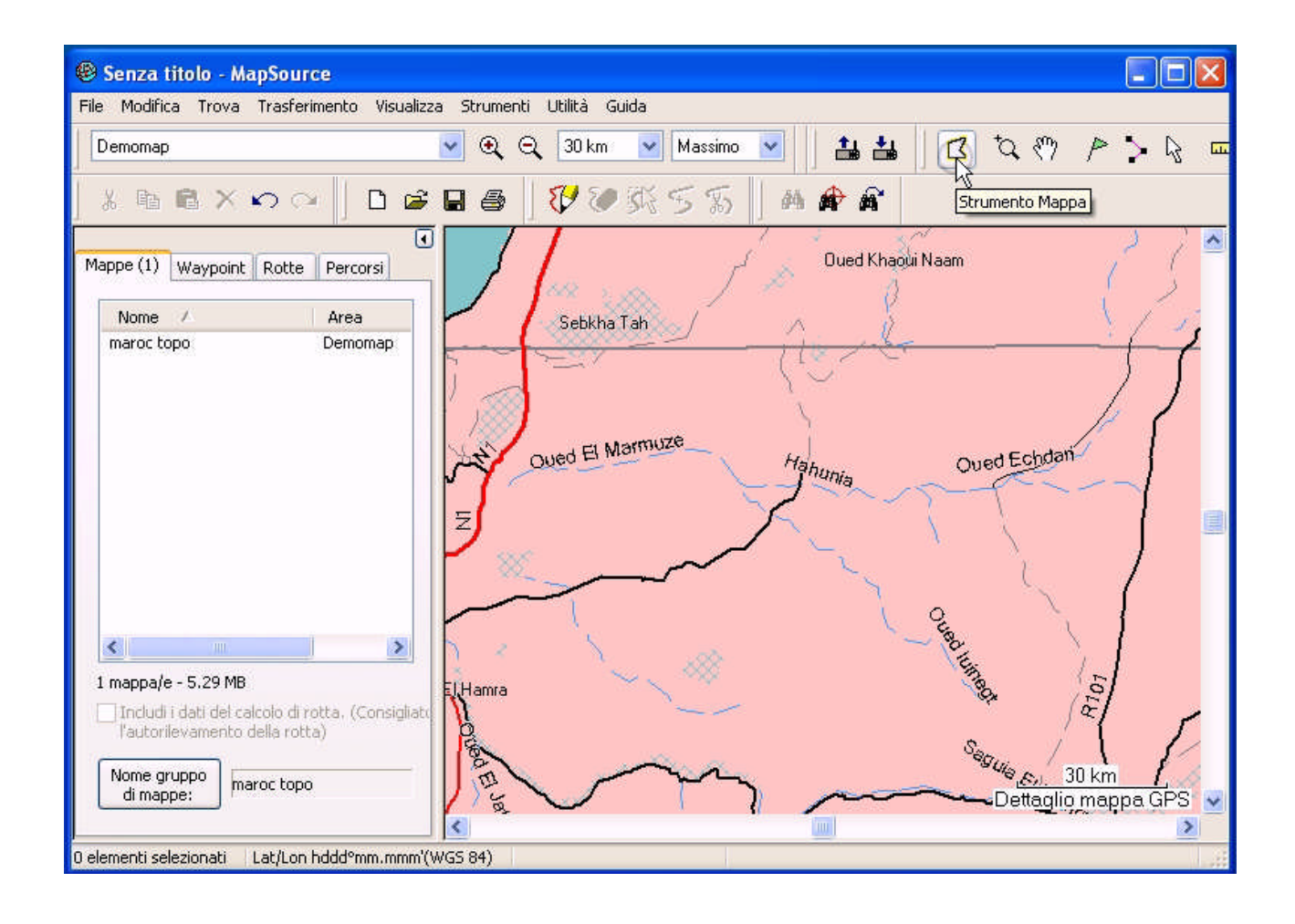

Dopo aver digitato sul pulsante "**Invia alla periferica**" questa è l'immagine che visualizzeremo sul nostro display:

| 🐵 Senza titolo - MapSource                                                                                                    |                                                                                                    | ×  |
|----------------------------------------------------------------------------------------------------|----------------------------------------------------------------------------------------------------|----|
| File Modifica Trova Trasferimento Visualiz                                                                                                    | za Strumenti Utilità Guida                                                                                                    |    |
| Demomap                                                                                                    | 💌 🔍 🔍 30 km 💌 Massimo 💌 🛛 🏭 🏭 🛛 🖾 🏷 🎢 冷 🏷 🖓                                                                                                    | L. |
| ] î 🖻 🖻 X က 🖓 🗍 🖻 🖨                                                                                                    | ⊟⊜]♥♥ℜ555 ]₩ <b>₽</b> ₽                                                                                                    |    |
| Mappe (1) Waypoint Rotte Percorsi                                                                                                    | Invia alla periferica 🛛 ed Khaoui Naam                                                                                                    | ^  |
| Nome Area<br>maroc topo Demomap                                                                                                    | Impostazioni periferica         Se la periferica non è inclusa nell'elenco         seguente, collegarla al computer e         accenderla, quindi fare clic su Trova         periferica.         Trova periferica         Periferica:         KINGSTON (F:\)         Elementi da inviare         Mappe         Rotte         Waypoint |    |
| Imappa/e - 5.29 MB     Indudi i dati del calcolo di rotta. (Consigliato l'autorilevamento della rotta)     Nome gruppo di mappe:     maroc topo | Invia Annulla<br>Sets uses 30 km<br>Dettaglio mappa GPS                                                                                                    | *  |

| 😢 Senza titolo - MapSource                                            |                                                                                                    | _ 🗆 🛛         |
|-----------------------------------------------------------------------|----------------------------------------------------------------------------------------------------|---------------|
| File Modifica Troya Trasferimento Visualiza                           | a Strumenti Utilità Guida                                                                                                    |               |
| Demomap                                                               | 💌 🔍 🔍 30 km 💌 Massimo 💌 🛛 🏭 🏭 🔀 🏷 🎮 🏱                                                                                                    | > 🖓 📼         |
| % h l × ∽ ∝   D 🛎                                                     | B B V V K 5 5 M A A                                                                                                    |               |
| Mappe (1) Waypoint Rotte Percorsi      Nome Area maroc topo Demomap   | Invia alla periferica del Khaoui Naam<br>Impostazioni periferica<br>Se la periferica non è inclusa nell'elenco<br>seguente, collegarla al computer e<br>accenderla, quindi fare dic su Trova | $\frac{2}{4}$ |
| Trasfe<br>I dati s                                                    | ono stati inviati. OK OVed Echdan OK                                                                                                    |               |
| 1 mappa/e - 5.29 MB                                                   | Waypoint Percorsi<br>Invia Annulla                                                                                                    |               |
| l'autorilevamento della rotta)<br>Nome gruppo<br>di mappe: maroc topo | NGS 84)                                                                                                    | pa GPS V      |

A termine invio questo è quello che vedremo:

Inviando ad una chiavetta usb o ad una scheda sd,all'interno della stessa troveremo una cartella con nome "**Garmin**" con all'interno un file con il nome "**gmapsupp**". Questo file può essere aperto con Mapedit per essere modificato a nostro piacimento.

> Paolo l'Africain Rally dei Faraglioni.com